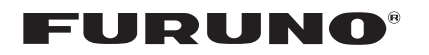

# FCV-1100L ECOSCANDAGLIO LCD A COLORI Guida per l'operatore

Lo scopo della presente Guida è di fornire le procedure operative di base per questa apparecchiatura. Per informazioni più dettagliate, fare riferimento al Manuale dell'operatore.

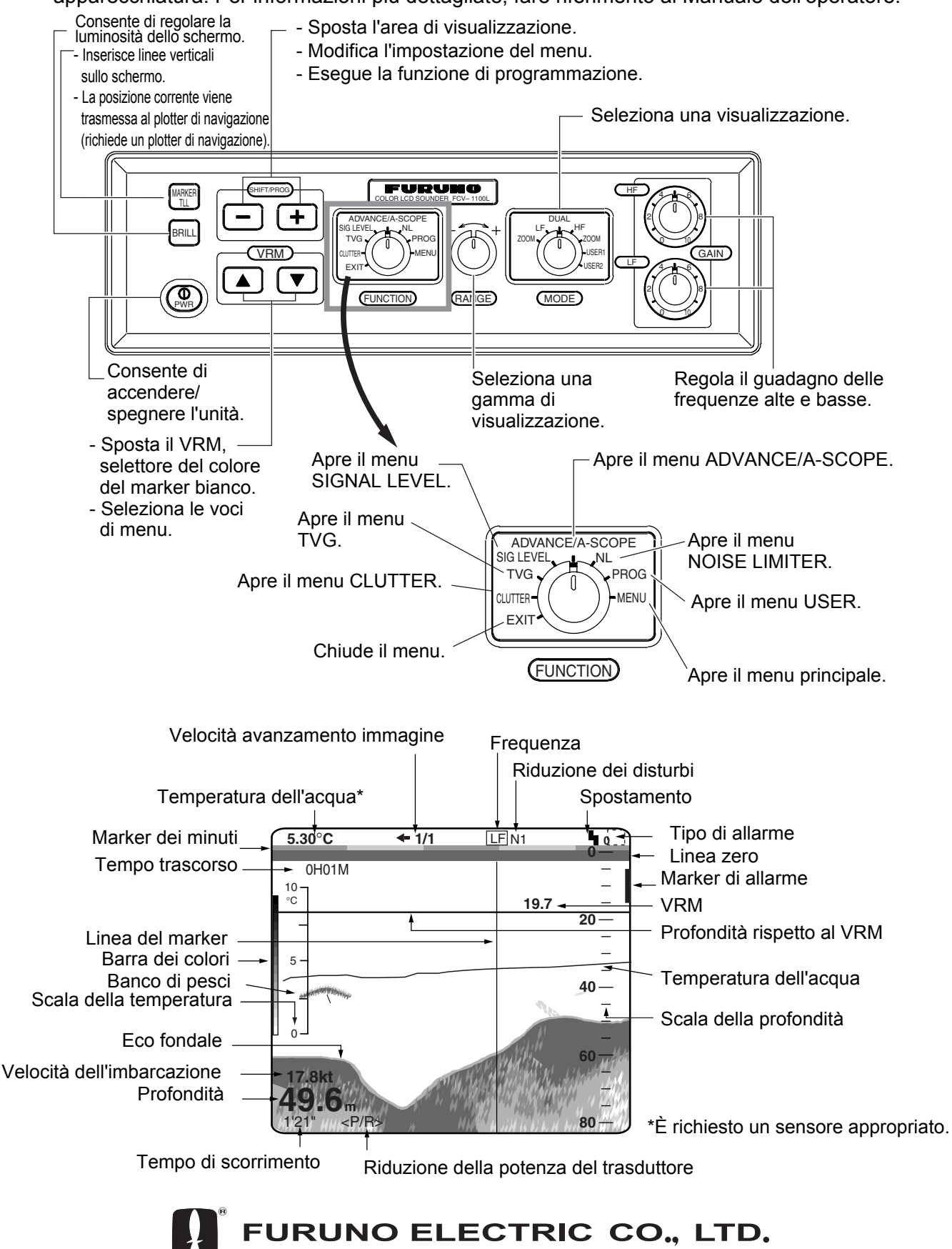

NISHINOMIYA, JAPAN

# Accensione e spegnimento

Per accendere/spegnere l'unità, premere il tasto PWR.

# Regolazione della luminosità dello schermo LCD

1. Premere il tasto BRILL.

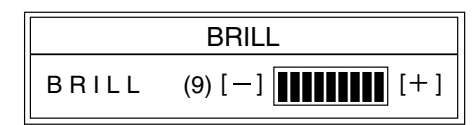

 Premere il tasto [+] o [-] per regolare la luminosità dello schermo LCD; [+] per aumentare la luminosità [-] per diminuirla.

# Scelta di una modalità di visualizzazione

Utilizzare l'interruttore **MODE** per scegliere una modalità di visualizzazione.

## Scelta di una portata di base

Utilizzare l'interruttore **RANGE** per scegliere una portata di base.

## Regolazione del guadagno

Regolare il controllo **GAIN** per eliminare dallo schermo i disturbi eccessivi.

#### Misurazione della profondità

Utilizzare il tasto freccia su o giù per posizionare il VRM sull'oggetto di cui si desidera conoscere la profondità. Leggere l'indicazione di profondità sopra il VRM. Tenere presente che è necessario impostare MARKER SELECT nel menu DISP per il VRM in modo da consentire la misurazione della profondità.

#### Scelta della velocità di avanzamento dell'immagine

- 1. Scegliere ADVANCE/A-SCOPE con l'interruttore **FUNCTION**.
- 2. Premere il tasto [+] o [-] per scegliere una velocità di avanzamento dell'immagine.

| STOP | 1/16 | 1/8 | 1/4 | 1/2 | 1/1 | 2/1 | 3/1 | 4/1 |
|------|------|-----|-----|-----|-----|-----|-----|-----|
|------|------|-----|-----|-----|-----|-----|-----|-----|

3. Scegliere EXIT con l'interruttore FUNCTION.

### Eliminazione dell'interferenza

1. Scegliere NL con l'interruttore FUNCTION.

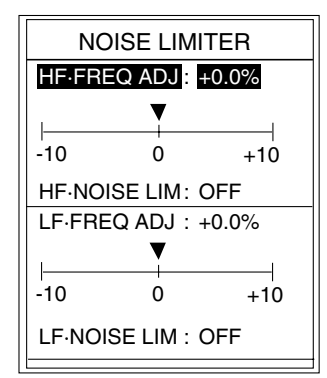

- 2. Premere il tasto freccia su o giù per scegliere HF FREQ ADJ o LF FREQ ADJ.
- 3. Premere il tasto [+] o [-] per impostare il valore.
- 4. Ruotare il controllo **FUNCTION** per scegliere EXIT.

#### Impostazione dell'allarme pesce

- 1. Scegliere MENU con l'interruttore FUNCTION.
- 2. Premere il tasto freccia su per scegliere l'area del titolo del menu.
- 3. Premere il tasto [+] o [-] per scegliere ALM e visualizzare il relativo menu.
- 4. Premere il tasto freccia su o giù per scegliere FISH.
- 5. Premere il tasto [+] o [-] per visualizzare la finestra di impostazione dell'allarme.
- 6. Premere il tasto [+] o [-] per impostare il punto iniziale dell'allarme.

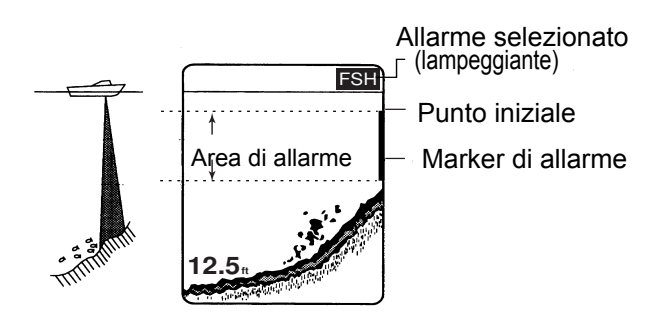

- 7. Premere la freccia giù per scegliere ALARM ZONE.
- 8. Premere il tasto [+] o [-] per visualizzare la finestra di impostazione dell'allarme.
- 9. Premere il tasto [+] o [-] per impostare la zona di allarme.